## Закрытие периода (закрытие документов)

Закрыть период можно тремя способами:

## I способ

Можно закрывать документы сразу после выверки товарного отчета.

Для этого, на форме товарный отчет необходимо нажать кнопку Закрыть документы до Дата(по).

Документы закроются ПО ВВЕДЕННУЮ ДАТУ ВКЛЮЧИТЕЛЬНО по выбранному отделу. То есть в данном примере, документы закроются по 17.07.18 включительно.

В дату закрытия документов (обведено синим) запишется дата закрытия+1, то есть в нашем примере, пропишется 18.07.18.

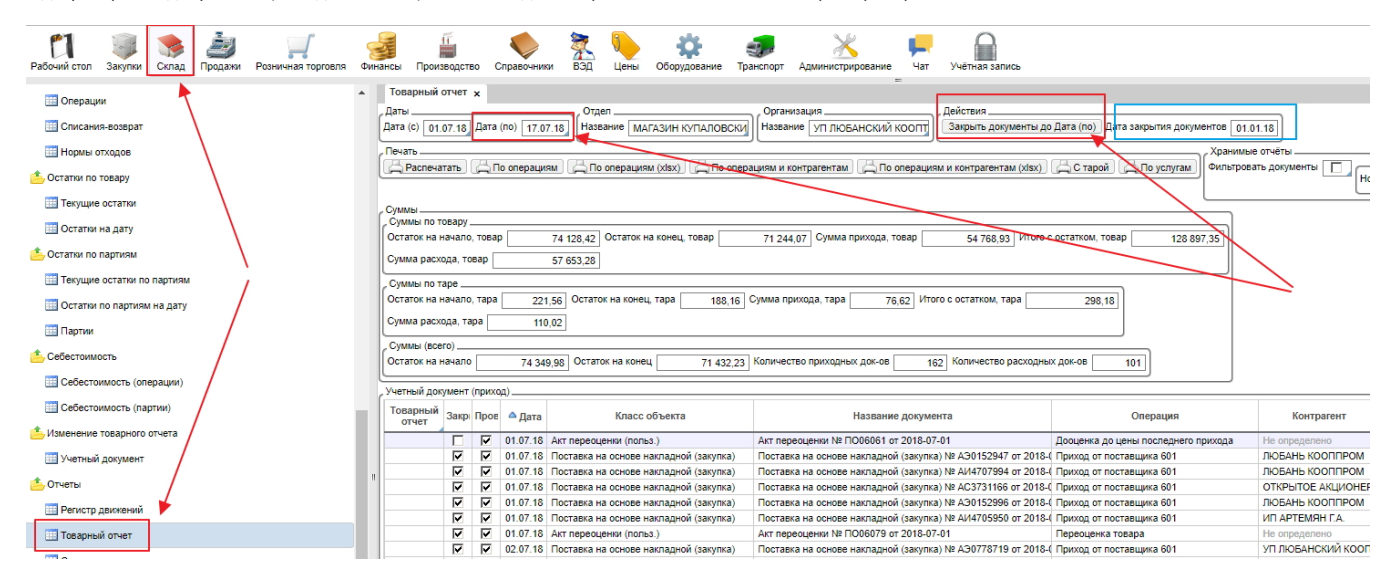

## II способ

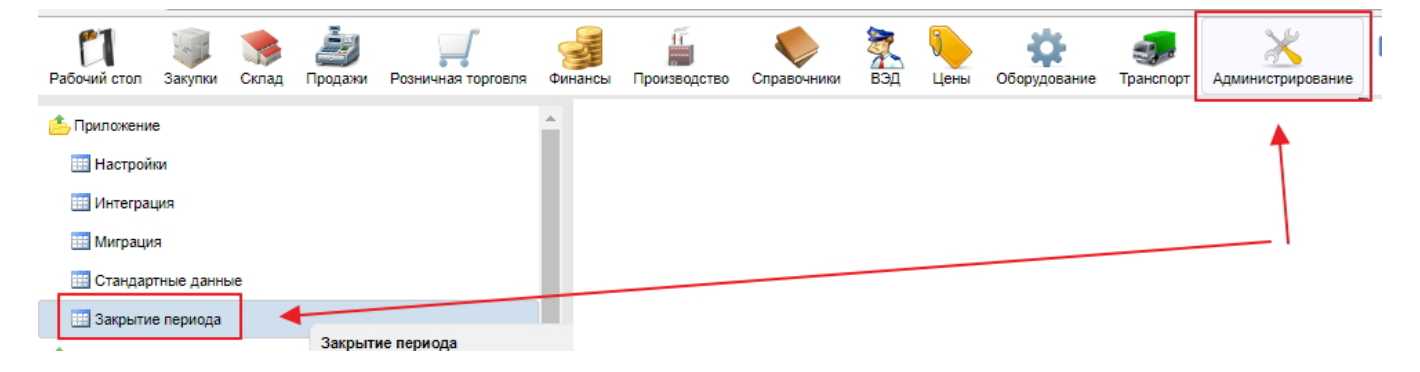

Необходимо

1.ввести дату в колонке Дата закрытия документов для нужного отдела, ДО(не включая введенную дату) которой будут документы помечены признаком "закрыт",

2. ОТМЕТИТЬ галочкой в колонке ВКЛ. те отделы, по которым необходимо провести закрытие и

3. нажать кнопку Закрыть документы. (можно воспользоваться групповой корректировкой

для ввода одинаковой даты для нескольких отделов, то есть закрыть период по нескольким отделам сразу)

| Закрытие период | la x                |    |           |                                             |                                     |                 |  |  |  |  |  |  |  |
|-----------------|---------------------|----|-----------|---------------------------------------------|-------------------------------------|-----------------|--|--|--|--|--|--|--|
| / Dynai Conag   |                     |    |           |                                             |                                     |                 |  |  |  |  |  |  |  |
| Дерево          | ерево Наименование  |    | Код       | А Наименование                              | Компания                            | Дата<br>закрыти |  |  |  |  |  |  |  |
| Θ               | Bce                 |    | 608       | дом торговли взрослый отдел                 | УЗДЕНСКОЕ РАЙПО                     | 02.02.18        |  |  |  |  |  |  |  |
| (±)             | БЕЛКООПСОЮЗ         |    | 26        | дом торговли детский мир                    | БЕРЕЗИНСКОЕ РАЙПО                   | 01.01.18        |  |  |  |  |  |  |  |
| ···· 💮          | облпо               |    | 602       | дом торговли детский отдел                  | УЗДЕНСКОЕ РАЙПО                     | 01.01.18        |  |  |  |  |  |  |  |
|                 | Производства ОБЛПО  |    | 601       | ДОМ ТОРГОВЛИ ОТДЕЛ ГАЛАНТЕРЕЯ               | УЗДЕНСКОЕ РАЙПО                     | 02.02.18        |  |  |  |  |  |  |  |
|                 | Склады контрагентов |    | 609       | ДОМ ТОРГОВЛИ ОТДЕЛ МЕБЕЛЬ-ТЕХНИКА           | УЗДЕНСКОЕ РАЙПО                     | 01.01.18        |  |  |  |  |  |  |  |
| i 💮             | Собственные склады  |    | 1212      | дом торговли хельсинки продукты             | УП "ПУХОВИЧИСТИЛЬТОРГ"              | 01.01.18        |  |  |  |  |  |  |  |
|                 |                     |    | 1313      | ДОМ ТОРГОВЛИ ХЕЛЬСИНКИ ПРОМТОВАРЫ           | УП "ПУХОВИЧИСТИЛЬТОРГ"              | 01.01.18        |  |  |  |  |  |  |  |
|                 |                     |    | 607       | дом торговли ювелирный отдел                | УЗДЕНСКОЕ РАЙПО                     | 02.02.18        |  |  |  |  |  |  |  |
|                 |                     |    | 11        | МАГАЗИН № 133 РОДНЫ КУТ                     | дзержинское райпо                   | 01.01.18        |  |  |  |  |  |  |  |
|                 |                     |    | 12        | МАГАЗИН № 25 ЗАБОТА                         | СТОЛБЦОВСКОЕ РАЙПО                  | 17.01.18        |  |  |  |  |  |  |  |
|                 |                     |    | 22        | МАГАЗИН № 48                                | МИНСКОЕ РАЙПО МИНСКОЕ ПОДРАЗДЕЛЕНИЕ | 02.02.18        |  |  |  |  |  |  |  |
|                 |                     |    | 38        | Магазин №72 г.Логойск                       | ЛОГОЙСКОЕ РАЙПО                     |                 |  |  |  |  |  |  |  |
|                 |                     |    | 21        | MAFA3//H PRO3AFIAC                          | ПТУП СЛУЦКАЯ БАЗА ОПС               | 01.01.18        |  |  |  |  |  |  |  |
|                 |                     |    | 14        | МАГАЗИН КУПАЛОВСКИЙ                         | УП ЛЮБАНСКИЙ КООПТОРГ               | 01.01.18        |  |  |  |  |  |  |  |
|                 |                     |    | 600358416 | МАГАЗИН МАРК ФОРМЕЛЬ                        | ЛЮБАНСКОЕ РАЙПО                     | 01.01.18        |  |  |  |  |  |  |  |
|                 |                     |    | 101       | МАГАЗИН ПРОМТОВАРЫ 2 ЭТАЖ                   | КРУПСКОЕ РАЙПО                      | 01.01.18        |  |  |  |  |  |  |  |
|                 |                     |    | 13        | МАГАЗИН РОДНЫЙ КУТ                          | УП ЛЮБАНСКИЙ КООПТОРГ               | 01.01.18        |  |  |  |  |  |  |  |
|                 |                     |    | 25        | МАГАЗИН СОЛНЫШКО                            | ЛЮБАНСКОЕ РАЙПО                     | 01.01.18        |  |  |  |  |  |  |  |
|                 |                     |    | 603       | МАГАЗИН "ТОВАРЫ ДЛЯ ВЗРОСЛЫХ И ДЕТЕЙ"       | УЗДЕНСКОЕ РАЙПО                     |                 |  |  |  |  |  |  |  |
|                 |                     |    | 10        | МАГАЗИН УНИВЕРСАМ А.Г. ЛЕСНОЙ               | МИНСКОЕ РАЙПО МИНСКОЕ ПОДРАЗДЕЛЕНИЕ | 01.02.18        |  |  |  |  |  |  |  |
|                 |                     |    | 1         | МАГАЗИН ЦЕНТРАЛЬНЫЙ                         | УЗДЕНСКОЕ РАЙПО                     | 02.02.18        |  |  |  |  |  |  |  |
|                 |                     |    | 19        | УНИВЕРМАГ ОТДЕЛ ТКАНИ-СУВЕНИРЫ              | КЛЕЦКОЕ РАЙПО                       | 01.01.18        |  |  |  |  |  |  |  |
|                 |                     |    | 24        | УНИВЕРМАГ ОТДЕЛ ТКАНИ-СУВЕНИРЫ (РЕАЛИЗАЦИЯ) | КЛЕЦКОЕ РАЙПО                       |                 |  |  |  |  |  |  |  |
|                 |                     |    | 20        | УНИВЕРМАГ ЮВЕЛИРНЫЙ ОТДЕЛ                   | КЛЕЦКОЕ РАЙПО                       |                 |  |  |  |  |  |  |  |
|                 |                     |    | 23        | УНИВЕРСАМ МИНСКИЙ                           | ЛОГОЙСКОЕ РАЙПО                     | 15.05.18        |  |  |  |  |  |  |  |
|                 |                     |    |           |                                             |                                     | *               |  |  |  |  |  |  |  |
| <b>Y</b> .      |                     | T, |           |                                             | 🖉 Астивный (cht F10                 | ) 🔲 Отм         |  |  |  |  |  |  |  |
| *               |                     |    |           |                                             |                                     | abift F         |  |  |  |  |  |  |  |

## III Способ

На форме **Администрирование - Настройки - Общие** необходимо указать **Дату закрытия документов** и нажать кнопку **Закрыть документы**. Указанной датой будут закрыты все документы по всем складам.

| Рабочий стол Справочники | Закупки Склад Продажи Розничная торговля Финан                     | нсы Цены Оборуд   | ование Транспо | рт Документь | ы Произ | водство WM | ала арминист | рирование Чат у    |  |  |  |  |  |
|--------------------------|--------------------------------------------------------------------|-------------------|----------------|--------------|---------|------------|--------------|--------------------|--|--|--|--|--|
| 🔁 Приложение             | Настройки ×                                                        |                   |                |              |         |            |              |                    |  |  |  |  |  |
| Настройки                | Общие Логирование Организации Навига.                              | ция Склад Штри    | іхкод Цены     | Товары П     | родажи  | Оборудован | ие Z-отчет   | ы Дисконтные карть |  |  |  |  |  |
| Интеграция               | Ассортиментные матрицы Накладная Поставки                          | Акты расценки     | Ценник/стикер  | Оформление   | ттн с   | ертификаты | Платежи      | Изменение остатков |  |  |  |  |  |
| Миграния                 | Подарочные сертификаты Интернет-заказы Ста                         | атистика Проводки | Производство   | WMS B        | ЭД ED   |            |              |                    |  |  |  |  |  |
|                          | Максимальное кол-во записей для логируемого свойства               |                   |                |              |         |            |              |                    |  |  |  |  |  |
|                          | Web Server URL                                                     |                   |                |              |         |            |              |                    |  |  |  |  |  |
| ⊗ инструменты            | Исказывать ID объектов                                             |                   |                |              |         |            |              |                    |  |  |  |  |  |
| ≪Скачивание файлов       | Валюта по умолчанию                                                | Белорусский рубль |                |              |         |            |              |                    |  |  |  |  |  |
| 🛇 Закрытие периода       | Страна по умолчанию Республика Беларусь                            |                   |                |              |         |            |              |                    |  |  |  |  |  |
| 🗁 Система                | □ Не блокировать пользователя, если не задан логин                 |                   |                |              |         |            |              |                    |  |  |  |  |  |
| Настройки                | C - Hymeparop                                                      |                   |                |              |         |            |              |                    |  |  |  |  |  |
| 🗁 Производительность     | ✓ инерировать номер до оощеи транзакции                            |                   |                |              |         |            |              |                    |  |  |  |  |  |
| Монитор процессов        |                                                                    |                   |                |              |         |            |              |                    |  |  |  |  |  |
| Интерпретатор            | использовать верхнии регистр для серии Язленнить пробелы в номерах |                   |                |              |         |            |              |                    |  |  |  |  |  |
| Обслуживание             | 🗢 - Документы                                                      |                   |                |              |         |            |              |                    |  |  |  |  |  |
|                          | Дата закрытия документов 20.12.22                                  |                   |                |              |         |            |              |                    |  |  |  |  |  |
| о -                      | Закрыть документы                                                  |                   |                |              |         |            |              |                    |  |  |  |  |  |
| ⊗ Почта                  |                                                                    |                   |                |              |         |            |              |                    |  |  |  |  |  |
| Планировщик              | Номер рейса может быть неуникальным                                |                   |                |              |         |            |              |                    |  |  |  |  |  |
| 🛇 Задания                |                                                                    |                   |                |              |         |            |              |                    |  |  |  |  |  |